### Docker <3 Træfik

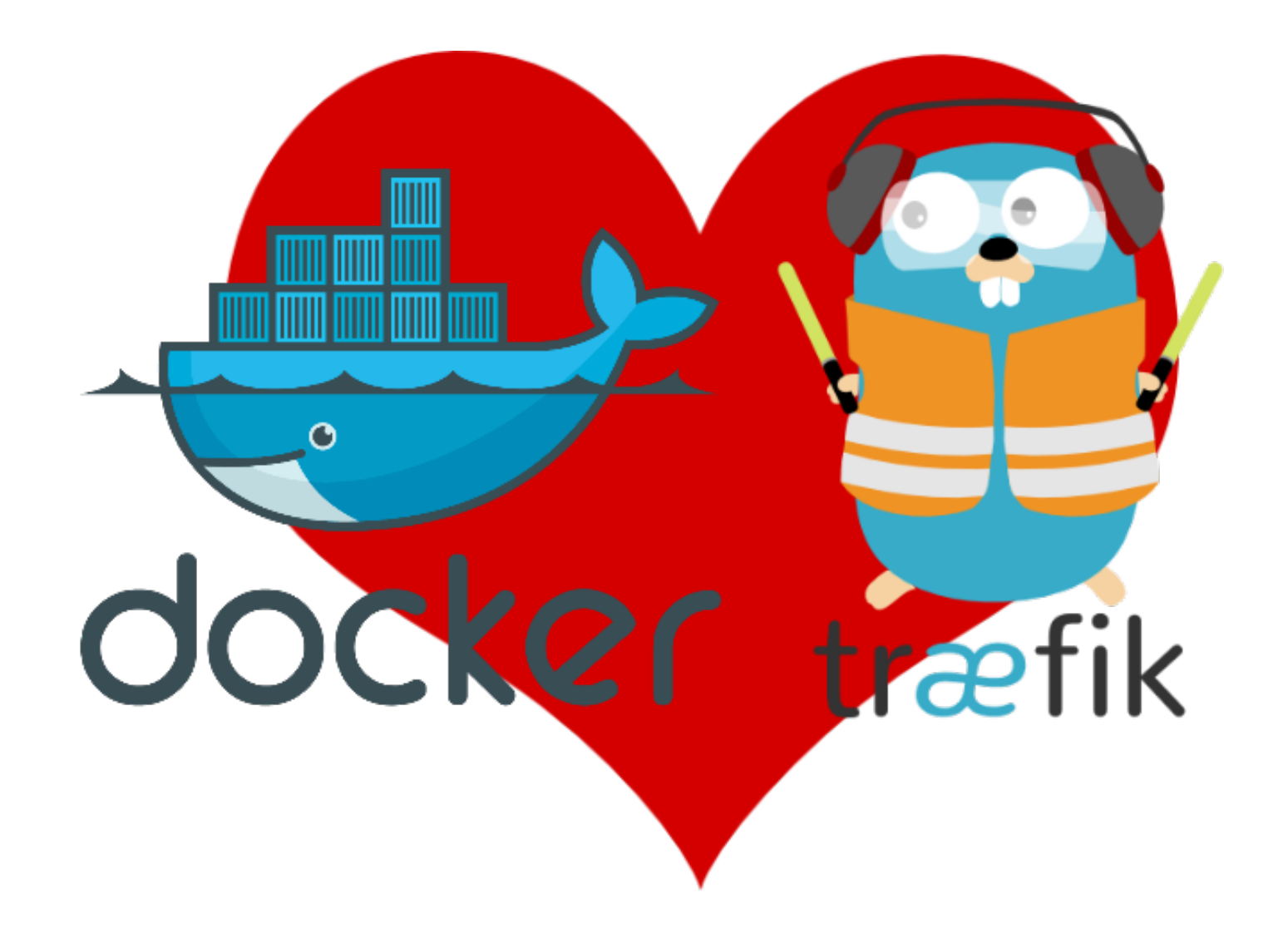

## Docker

- Open Source
- Multiplataforma
- MicroServicios
- Stateless
- Escalable/Clustering
- Escrito en Go
- Versiones
  - -Docker CE (Community Edition)
  - -Docker EE (Enterprise Edition)

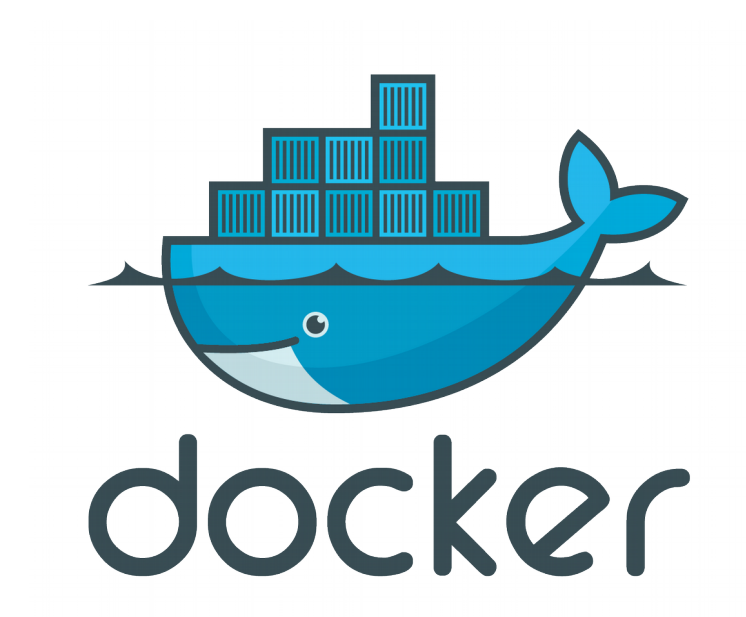

# Docker vs VM

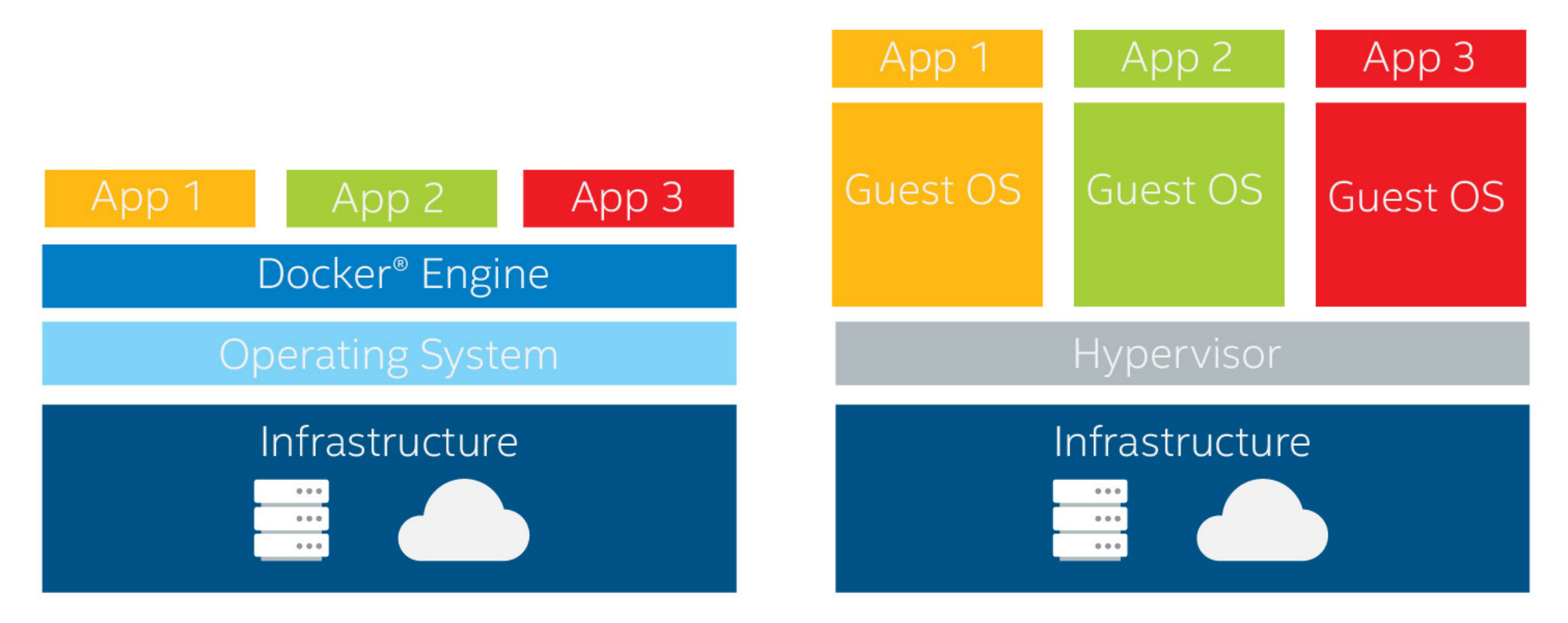

Docker Container Approach

Virtualization Approach

## **Características Docker**

- Namespaces
  - -Capa de aislamiento para separar procesos de ejecución de los contenedores con el Host
- Cgroups
  - -Limitación del consumo de recursos de los CT
- UnionFS
  - -Montar sistemas de archivos

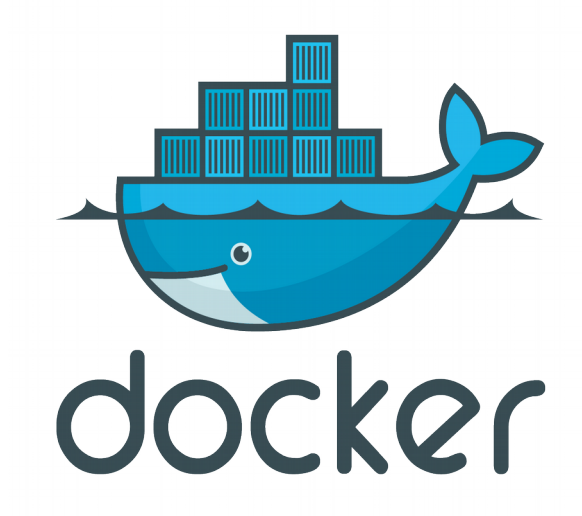

## Infraestructura

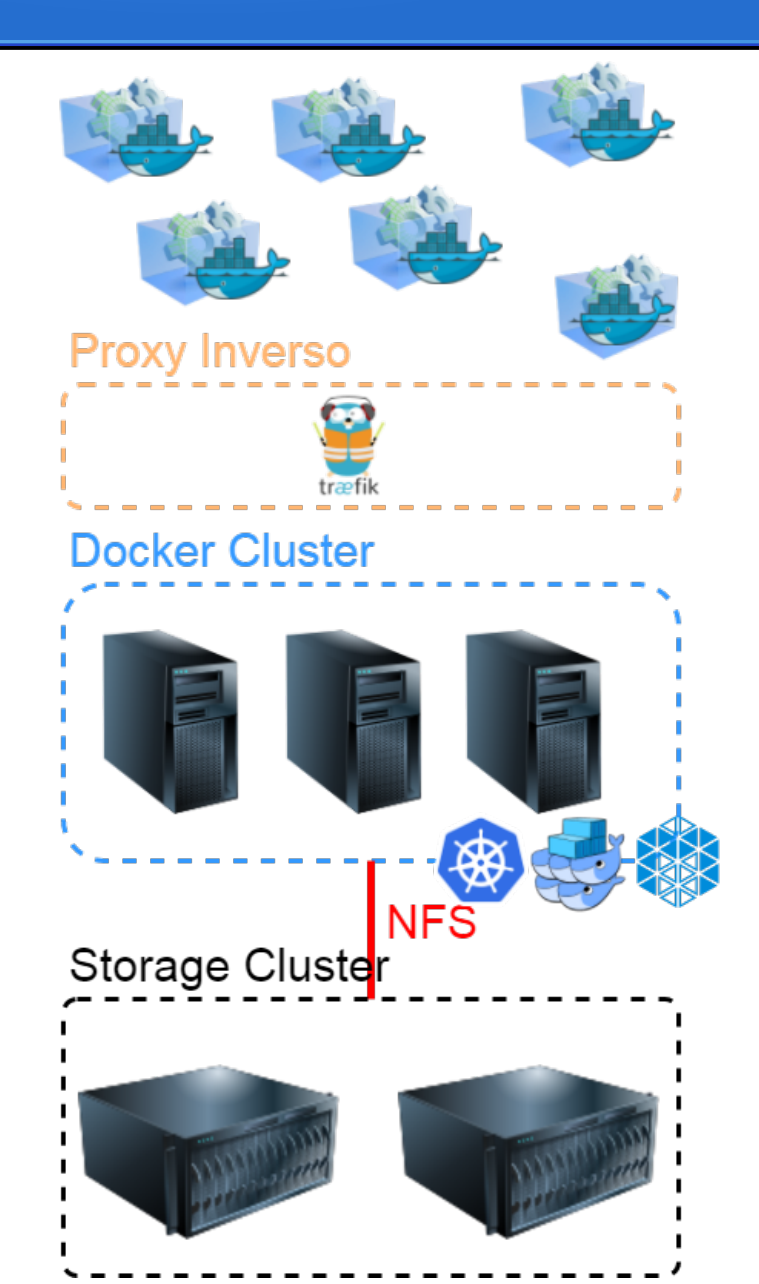

## Sistemas Operativos "Especiales"

- CoreOS
- Rancher RANCHER
- Atomic

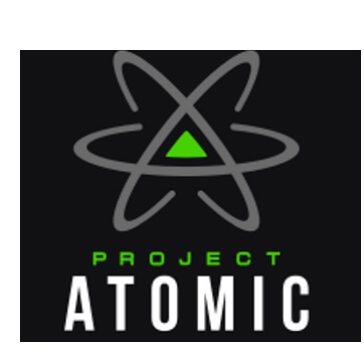

## En mi ordenador funciona

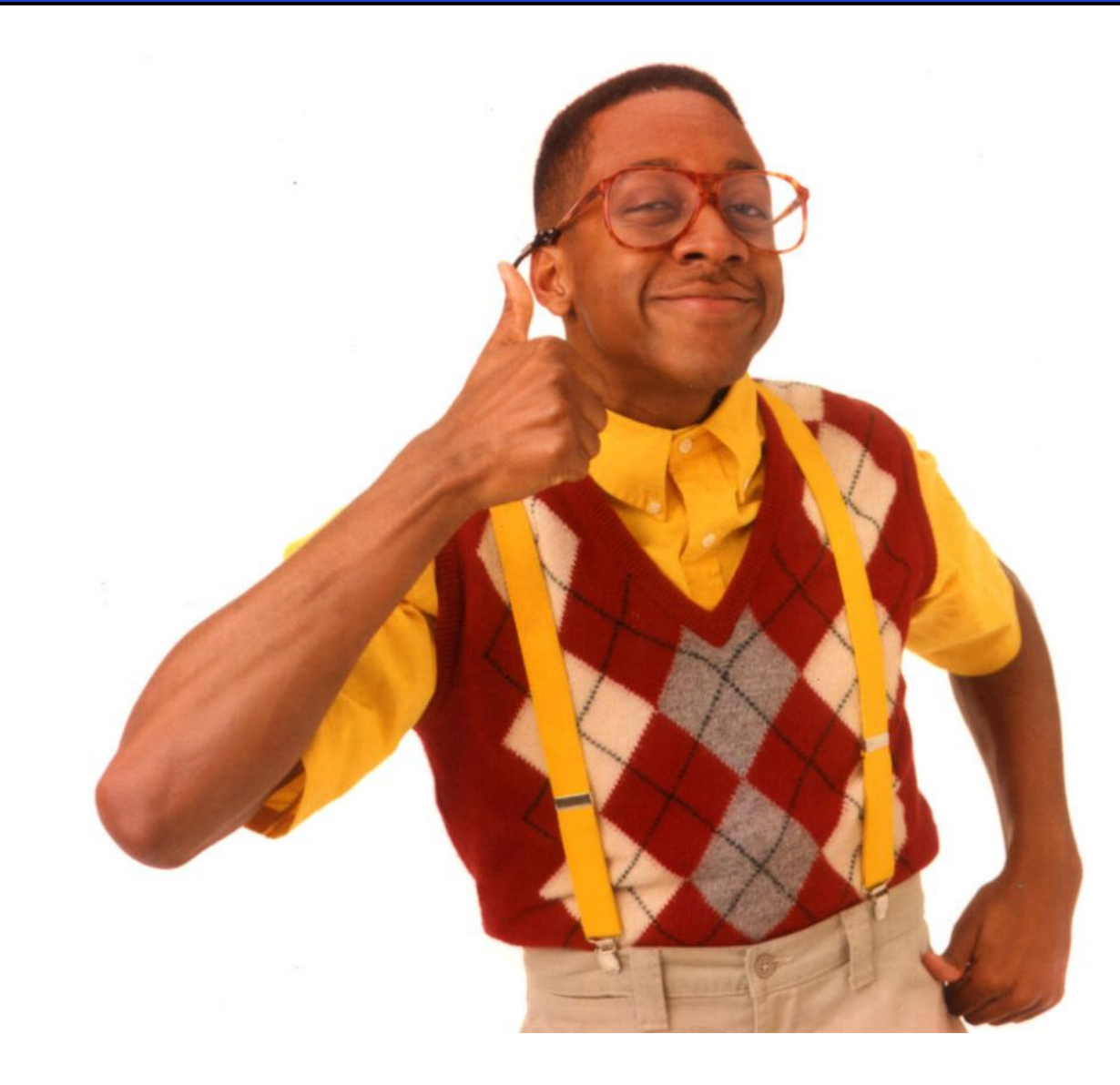

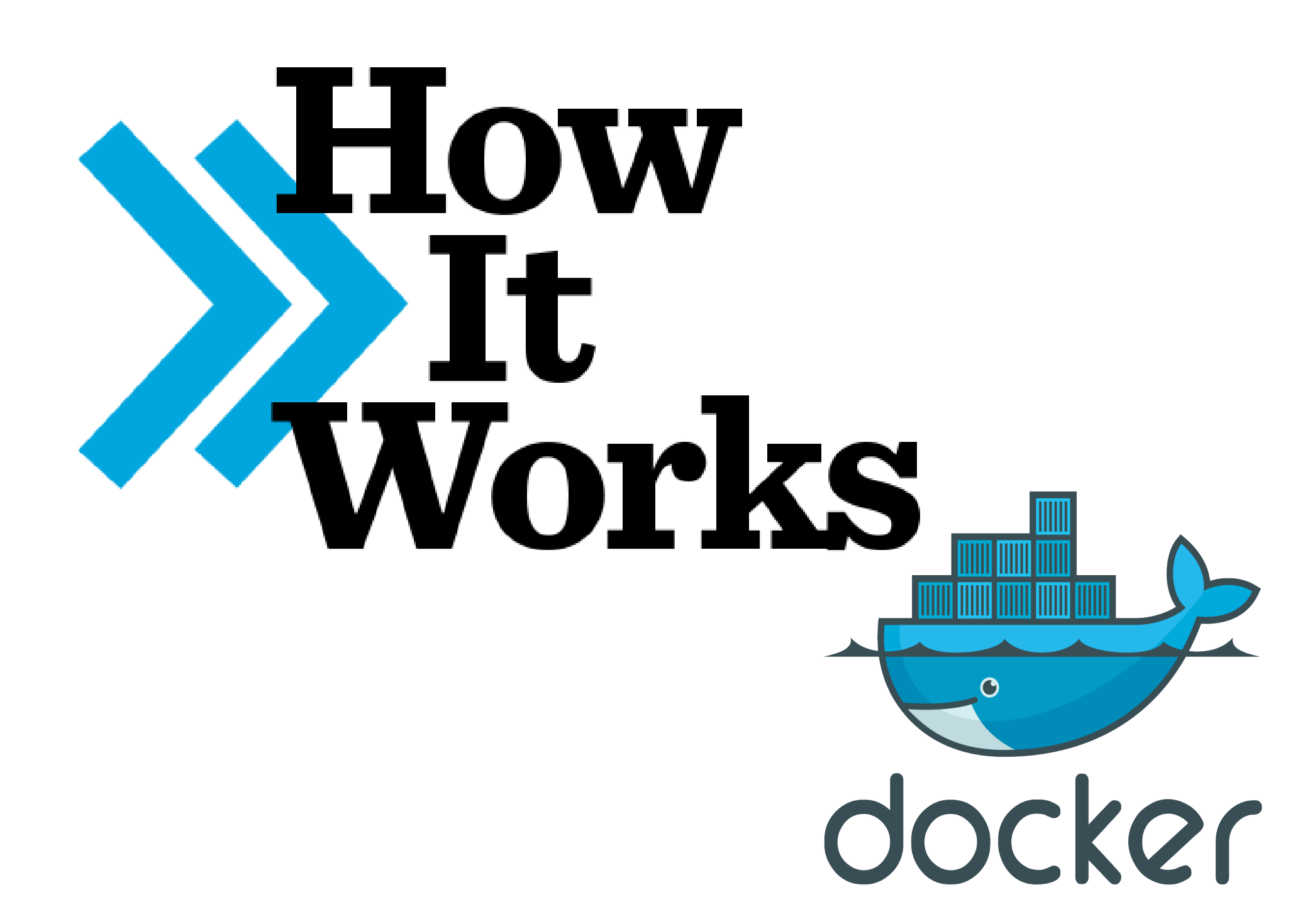

## Flow

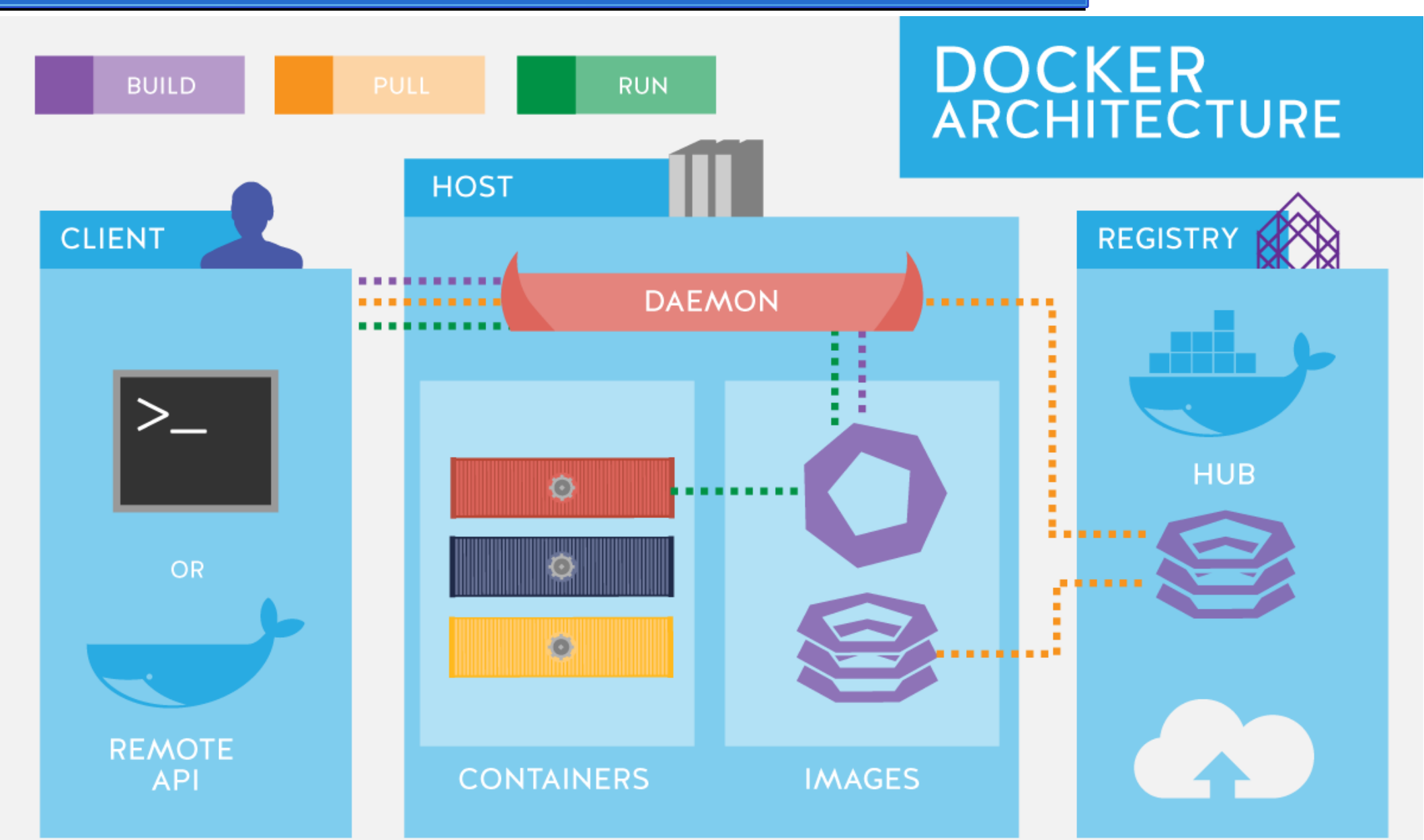

# Docker Hub

- Registro de imágenes de docker
  - https://hub.docker.com/

• Repositorios oficiales de imágenes

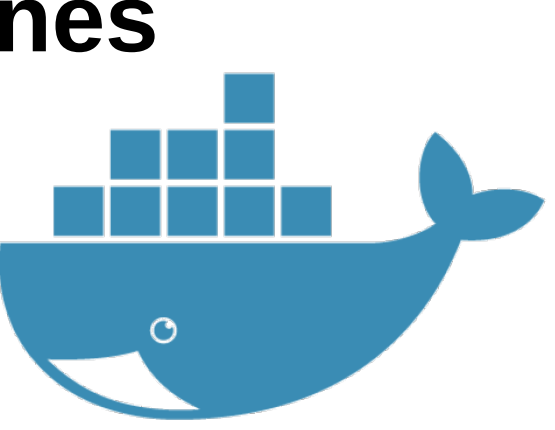

# **Docker Registry**

- Privado
- OpenSource
- Versionado

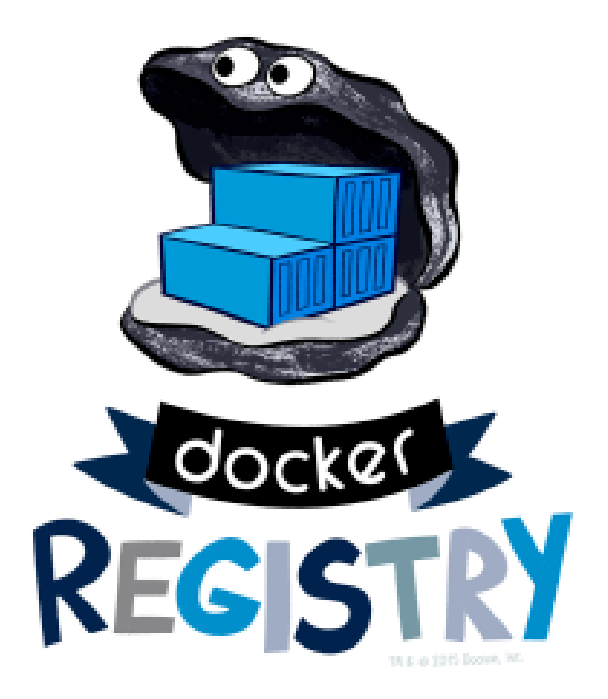

## Instalación Docker

• Ubuntu

# apt -y install apt-transport-https ca-certificates curl gnupg2 software-properties-common

# curl -fsSL https://download.docker.com/linux/ubuntu/gpg | sudo apt-key add -

# add-apt-repository "deb [arch=amd64] https://download.docker.com/linux/ubuntu \$ (lsb\_release -cs) stable"

# apt update && apt -y install docker-ce

CentOS

# yum install -y yum-utils device-mapper-persistent-data lvm2

# yum-config-manager --add-repo https://download.docker.com/linux/centos/docker-ce.repo

# yum-config-manager --enable docker-ce-edge

# yum -y install docker-ce

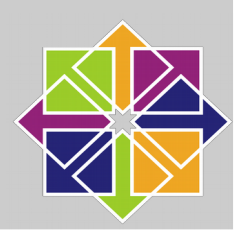

# Imágenes

- Imagen ≈ Plantilla
- Dockerfile
- Versiones

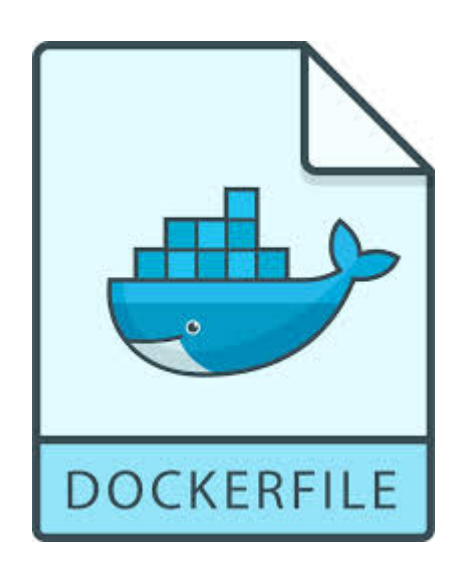

### PoC: Crear una imagen

FROM debian

MAINTAINER ichasco version 1.0

RUN apt-get update && apt-get install -y php5 libapache2-mod-php5 php5mysql php5-cli && apt-get clean && rm -rf /var/lib/apt/lists/\*

ENV APACHE\_RUN\_USER www-data ENV APACHE\_RUN\_GROUP www-data ENV APACHE\_LOG\_DIR /var/log/apache2 ENV APACHE\_LOCK\_DIR /var/lock/apache2 ENV APACHE\_PID\_FILE /var/run/apache2.pid

EXPOSE 80

CMD ["/usr/sbin/apache2", "-D", "FOREGROUND"]

#### # docker build -t <owner>/<aplic> /path

- Sending build context to Docker daemon 18.81 MB
- Step 1/4 : FROM debian
- latest: Pulling from library/debian
- ef0380f84d05: Pull complete

Digest:

sha256:e283dc7bdfe4df3672ba561cf50022528c493cc5800e80670ca47315aad 6a5de

- Status: Downloaded newer image for debian:latest
- ---> a25c1eed1c6f
- Step 2/4 : MAINTAINER ichasco version 1.0
- ---> Running in 6d69ee74c56d
- ---> 479ae9efb311

Removing intermediate container 6d69ee74c56d

Step 3/4 : RUN apt-get update && apt-get install -y php5 libapache2-mod-php5 php5-mysql php5-cli && apt-get clean && rm -rf /var/lib/apt/lists/\*

---> Running in d7778b5f867f

#### # docker images

| REPOSITORY    | TAG    | IMAGE ID     | CREATED        | SIZE   |
|---------------|--------|--------------|----------------|--------|
| ismael/apache | latest | b70f15f7c06b | 19 seconds ago | 214 MB |

#### # docker commit docker\_ct docker\_img

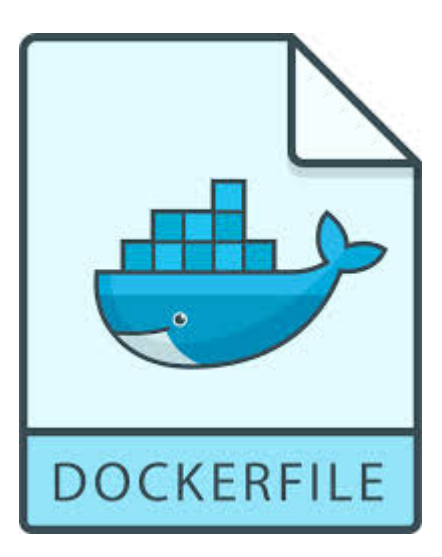

## **Desplegar Docker**

- Modos de desplegar docker
  - Docker run
  - Docker-compose

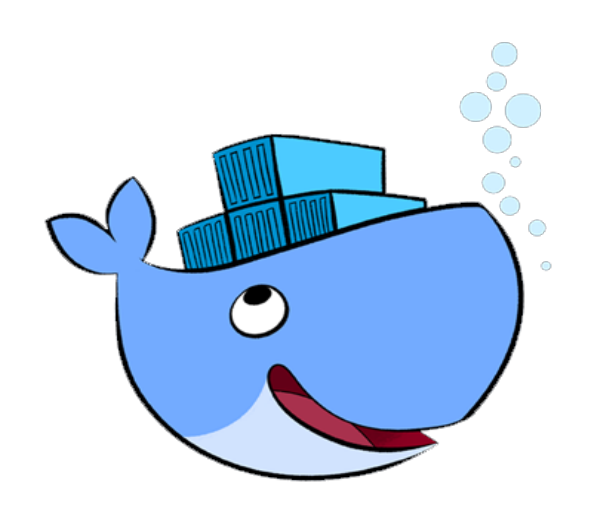

# Docker Run

# docker run

- -d: modo background
- -p: mapeo de puertos
- -v: mapeo de volúmenes

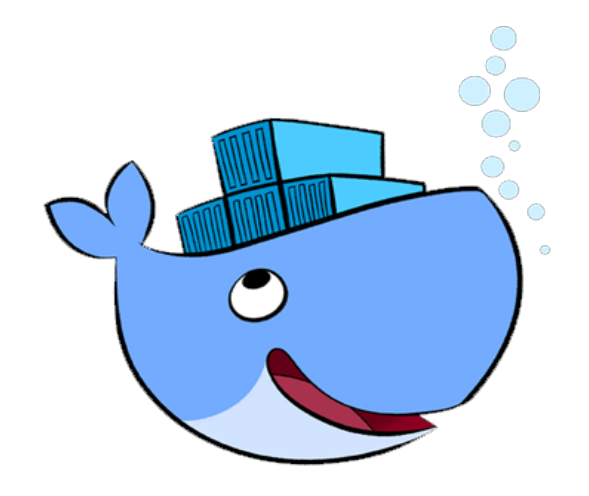

# PoC: Desplegar docker con docker run

# docker run -d --name apache -p 80:80 -v apache:/var/www/html ichasco/apache

| # docker ps  |               |                     |               |              |                |              |
|--------------|---------------|---------------------|---------------|--------------|----------------|--------------|
| CONTAINER ID | IMAGE         | COMMAND             | CREATED       | STATUS       | PORTS          | NAMES        |
| e5dabf8a8506 | ismael/apache | "/usr/sbin/apache2" | 3 seconds ago | Up 2 seconds | 0.0.0.0:80->80 | )/tcp apache |

Nota: directorio de volúmenes de docker: /var/lib/docker/

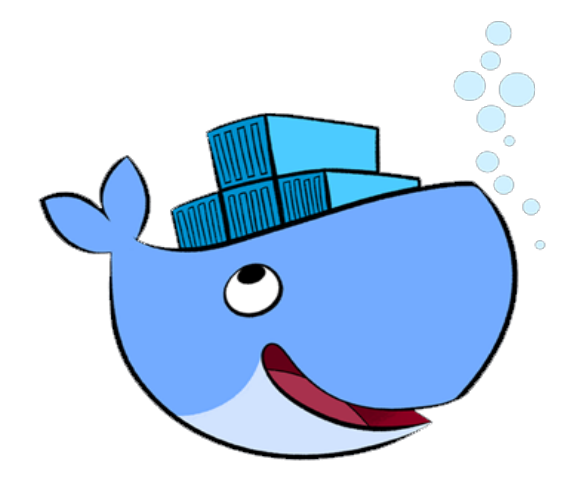

#### **Comandos interesantes**

- **Apagar**: # docker stop docker\_name
- **Iniciar**: # docker start docker\_name
- **Reiniciar**: # docker restart docker\_name
- Eliminar: # docker rm docker\_name
- Logs: # docker logs docker\_name
- **Shell**: # docker exec -it docker\_name /bin/bash

## **Docker-Compose**

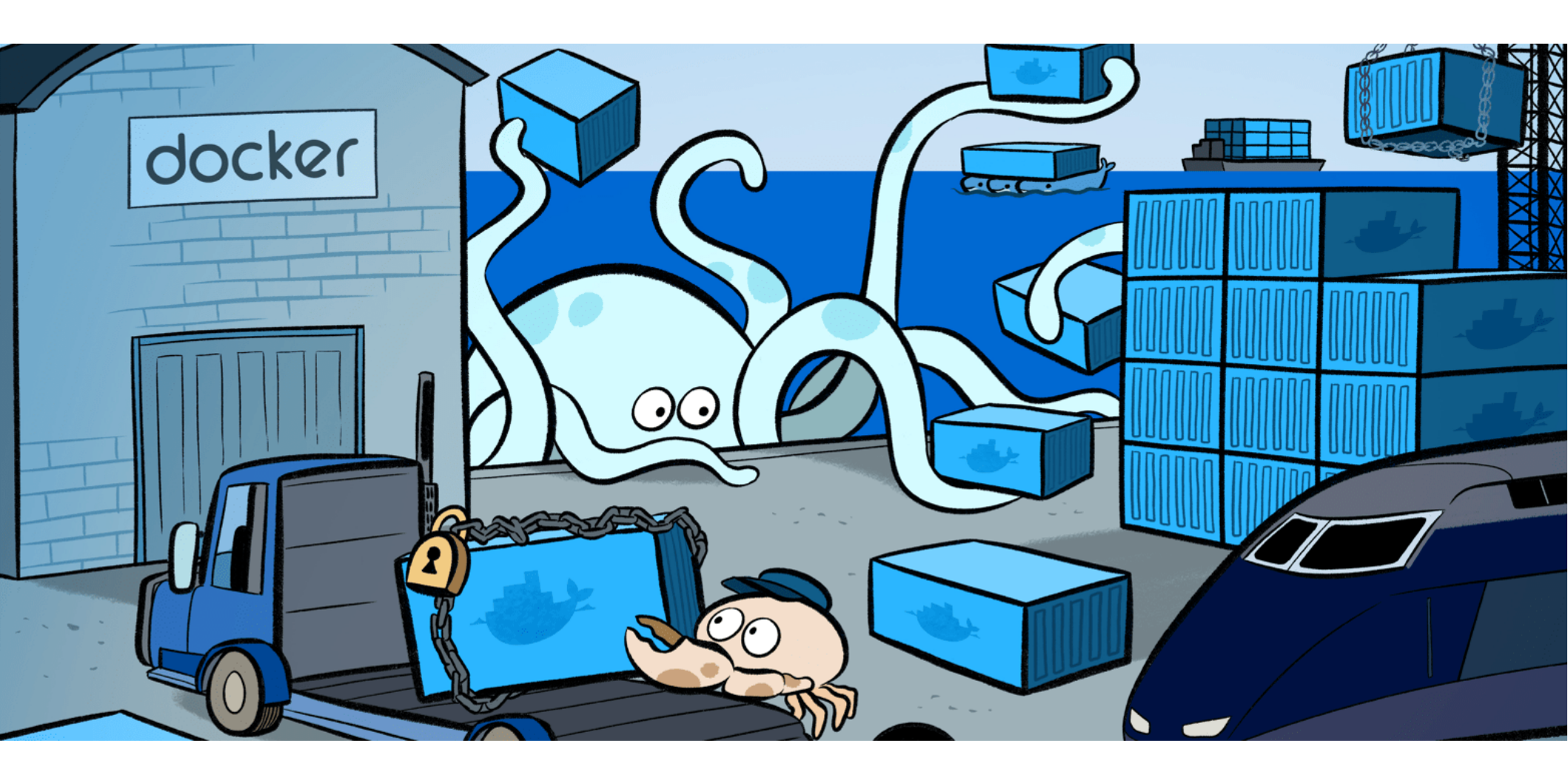

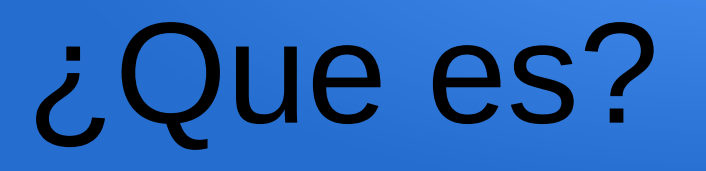

- Despliegue de Stacks
- Relaciones mas fáciles
- Escalado básico
- Control sobre el stack
- Escrito en YAML

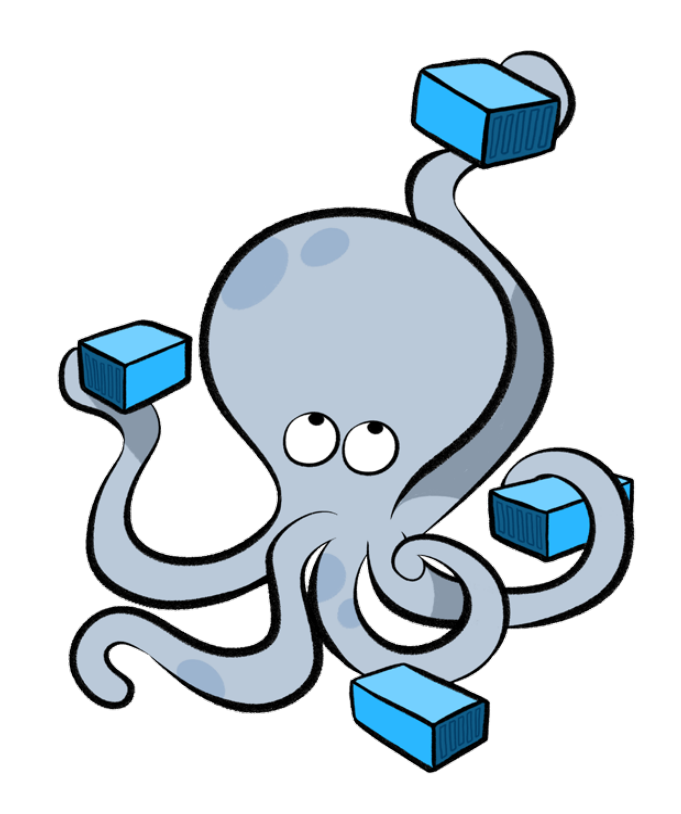

# Versiones

- •Versión 3.0/3.1
  - Docker 1.13.0+
- Versión 2.1
  - -Docker 1.12.0
- •Versión 2.0
  - -Docker 1.10
- •Versión 1.0
  - -Docker 1.9.1
- Información de cambios

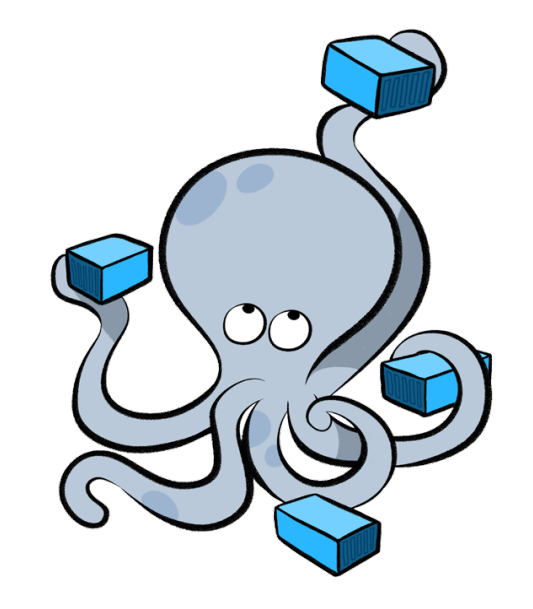

### Recomendaciones

- Utilizar carpetas para los proyectos
- No poner nombres a los contenedores
- Si son redes generales, no crearlas con docker-compose

# Instalación

# curl -L https://github.com/docker/compose/releases/download/1.13.0/dockercompose-`uname -s`-`uname -m` > /usr/local/bin/docker-compose

# chmod +x /usr/local/bin/docker-compose

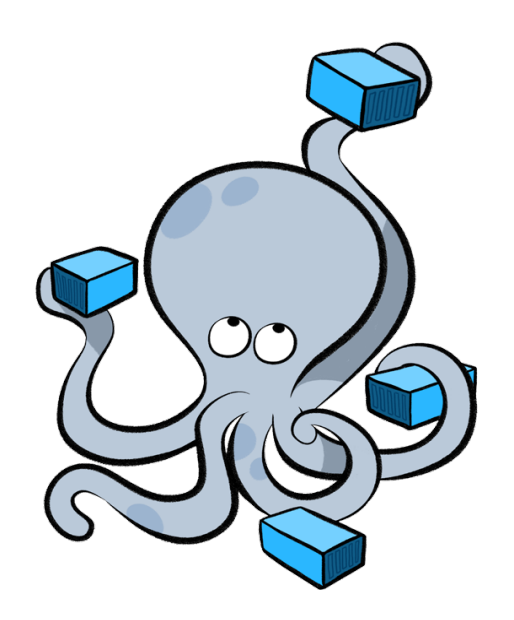

## Estructura dockercompose

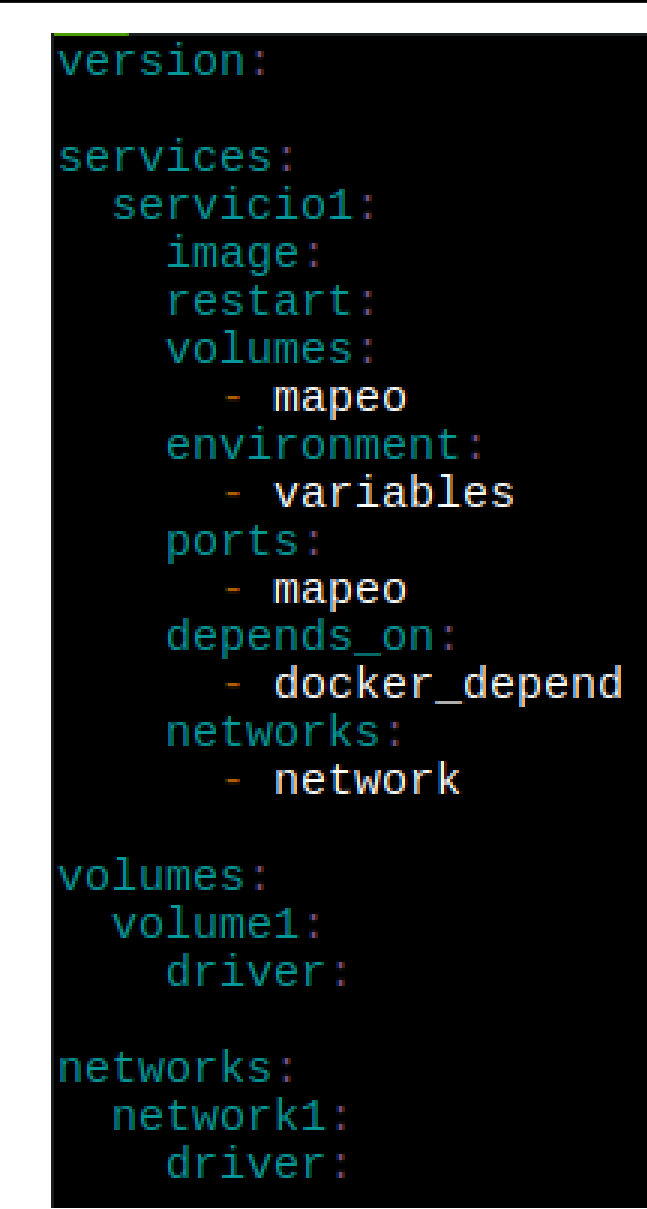

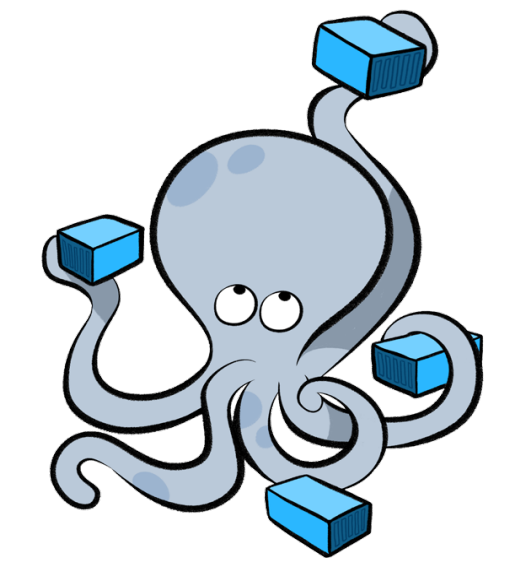

### **Comandos interesantes**

- •Desplegar stack
  - -# docker-compose -f <file> up -d
- Parar stack
  - -# docker-compose -f <file> stop
- Borrar stack
  - -# docker-compose -f <file> rm -f
- Escalar stack
  - -# docker-compose -f <file> scale docker\_name=<nº instancias>

### **PoC: Despliegue stack**

version: '3' services: image: mysgl:5.7 volumes: db\_data:/var/lib/mysql restart: always networks: wp\_back environment: MYSOL ROOT PASSWORD: wordpress MYSQL\_DATABASE: wordpress MYSOL USER: wordpress MYSQL\_PASSWORD: wordpress wordpress: - db image: wordpress:latest restart: always networks: wp\_back ports: - 80:80 environment: WORDPRESS DB HOST: db:3306 WORDPRESS\_DB\_USER: wordpress WORDPRESS DB PASSWORD: wordpress wp\_data:/var/www/html volumes: db data: wp\_data: networks:

driver: bridge

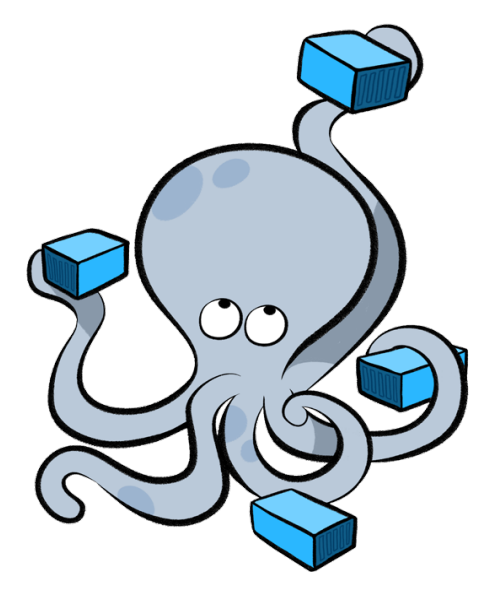

#### link

- # docker-compose -f <file> up -d
- # docker-compose -f <file> ps
- ¿? # docker-compose -f <file> scale <name>=2

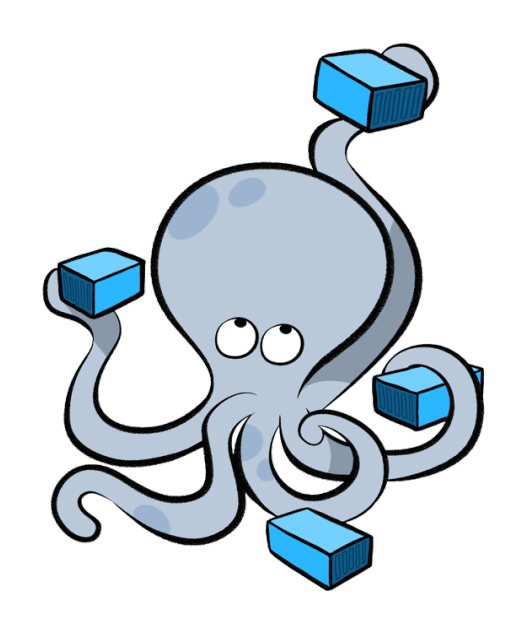

## Træfik

- Proxy reverso
- Balanceo Round-Robin
- •HTTP/2
- Let's Encrypt
- •SNI

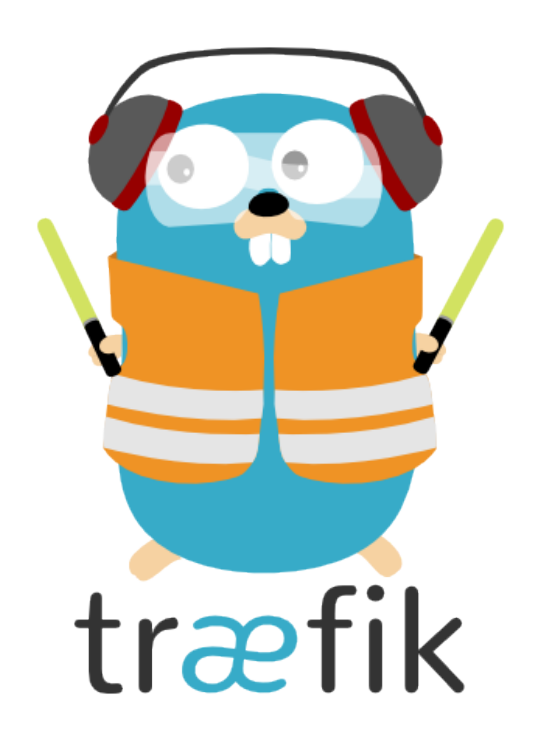

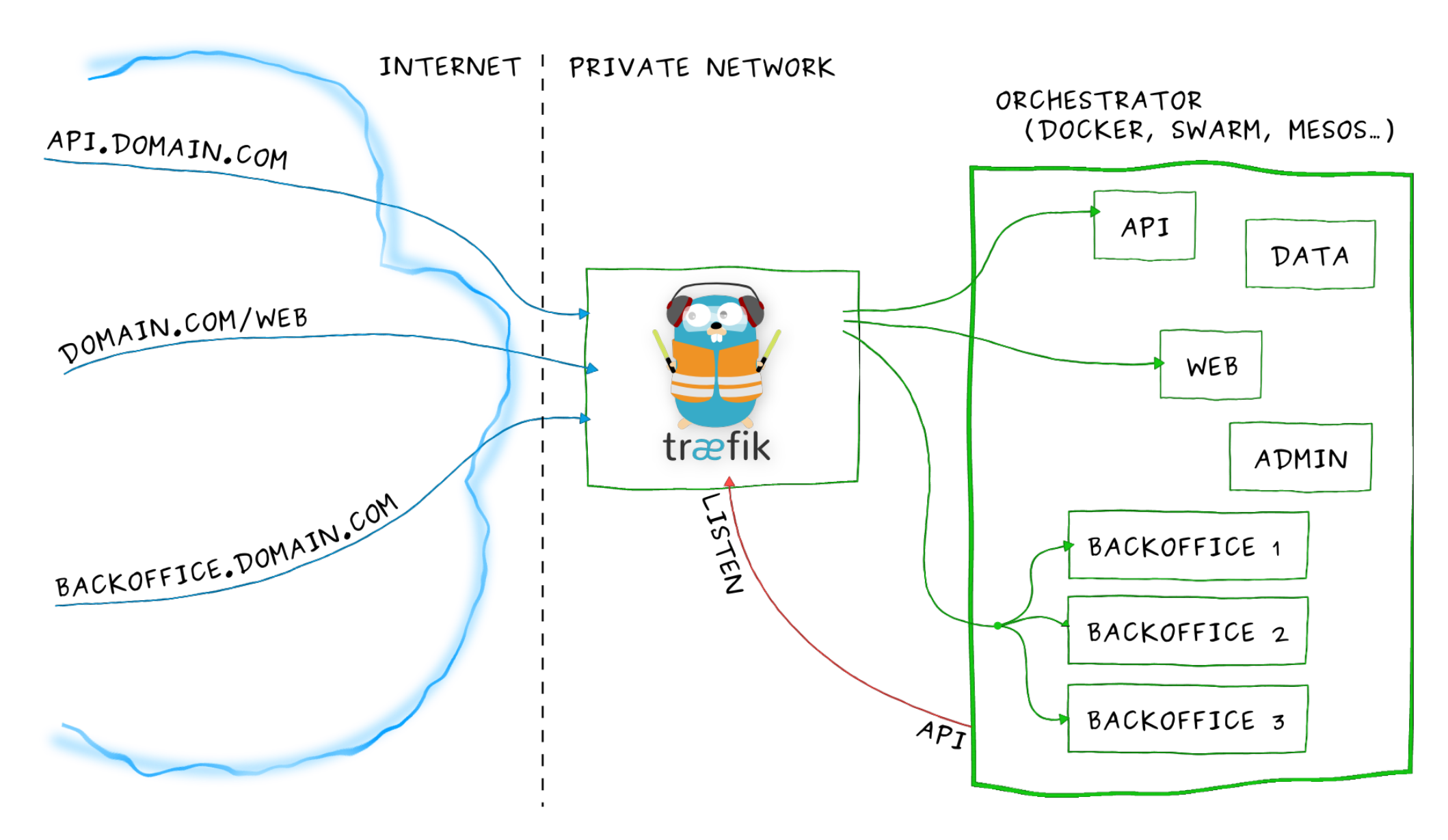

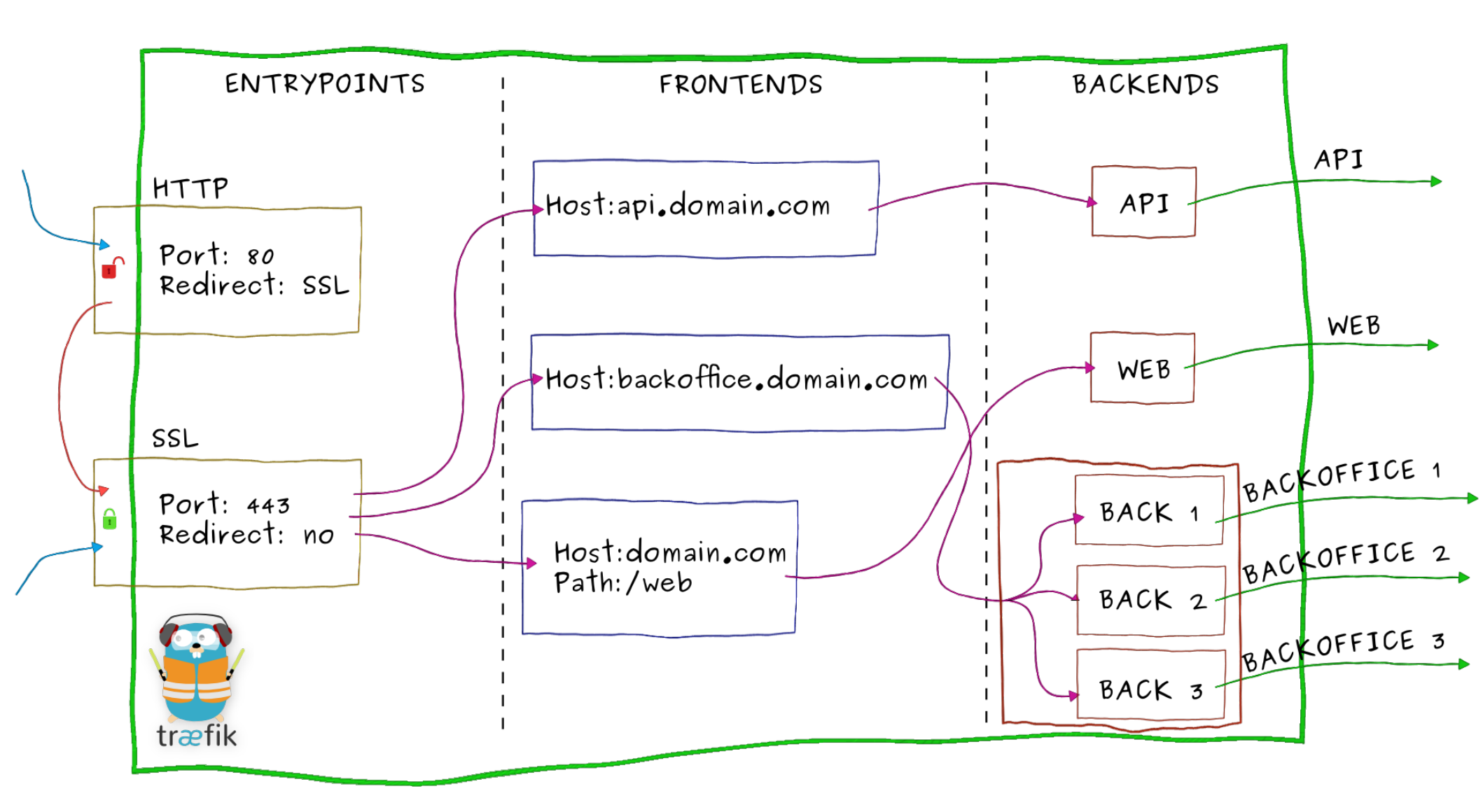

## Instalación

# mkdir traefik && cd traefik

# wget

https://raw.githubusercontent.com/ichasco/traefik/master/traefik.toml

# docker network create traefik

# docker run -d -p 8080:8080 -p 80:80 --network traefik --name traefik -v \$PWD/traefik.toml:/etc/traefik/traefik.toml -v /var/run/docker.sock:/var/run/docker.sock traefik

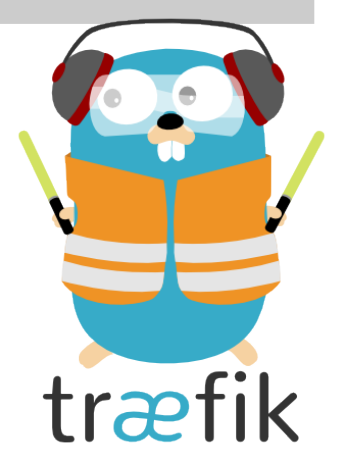

Link compose

#### Desplegar los stacks bajo træfik

```
version: '3'
services:
     image: mysql:5.7
        db data:/var/lib/mysgl
    restart: always
    labels:
- "traefik.enable=false"
        wp_back
     environment:
      MYSOL ROOT PASSWORD: wordpress
      MYSQL_DATABASE: wordpress
      MYSOL USER: wordpress
       MYSOL PASSWORD: wordpress
  wordpress:
       - db
     image: wordpress:latest
     restart: always
     networks:
     - traefik

    wp_back

     environment:
       WORDPRESS_DB_HOST: db:3306
       WORDPRESS_DB_USER: wordpress
      WORDPRESS_DB_PASSWORD: wordpress
        wp data:/var/www/html
 wp_back:
   driver: bridge
 traefik:
     name: traefik
```

Link

# Voilà

#### http://dockerserver:8080

| log frontend-Host-wp-ichasco-com      |                     |
|---------------------------------------|---------------------|
| Route                                 | Rule                |
| route-frontend-Host-wp-ichasco-com    | Host:wp.ichasco.com |
| http Backend:backend-wp PassHostHeade | er                  |

| Backend-wp                       |                          |        |
|----------------------------------|--------------------------|--------|
| Server                           | URL                      | Weight |
| server-<br>wordpress_wordpress_1 | http://172.19.0.3:<br>80 | 0      |
| Load Balancer: wrr               |                          |        |

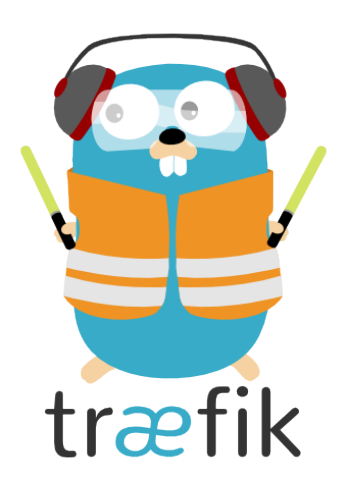

## Y ahora con HTTPS

#### traefik.toml

defaultEntryPoints = ["http", "https"]

#### [acme] email = "info@ichasco.com" storageFile = "/etc/traefik/acme/acme.json" entryPoint = "https" acmeLogging = true onDemand = true OnHostRule = true

```
[entryPoints]
[entryPoints.http]
address = ":80"
[entryPoints.http.redirect]
entryPoint = "https"
[entryPoints.https]
address = ":443"
[entryPoints.https.tls]
```

#### docker-compose.yml

ports:

- "443:443"

volumes:

- \$PWD/acme:/etc/traefik/acme

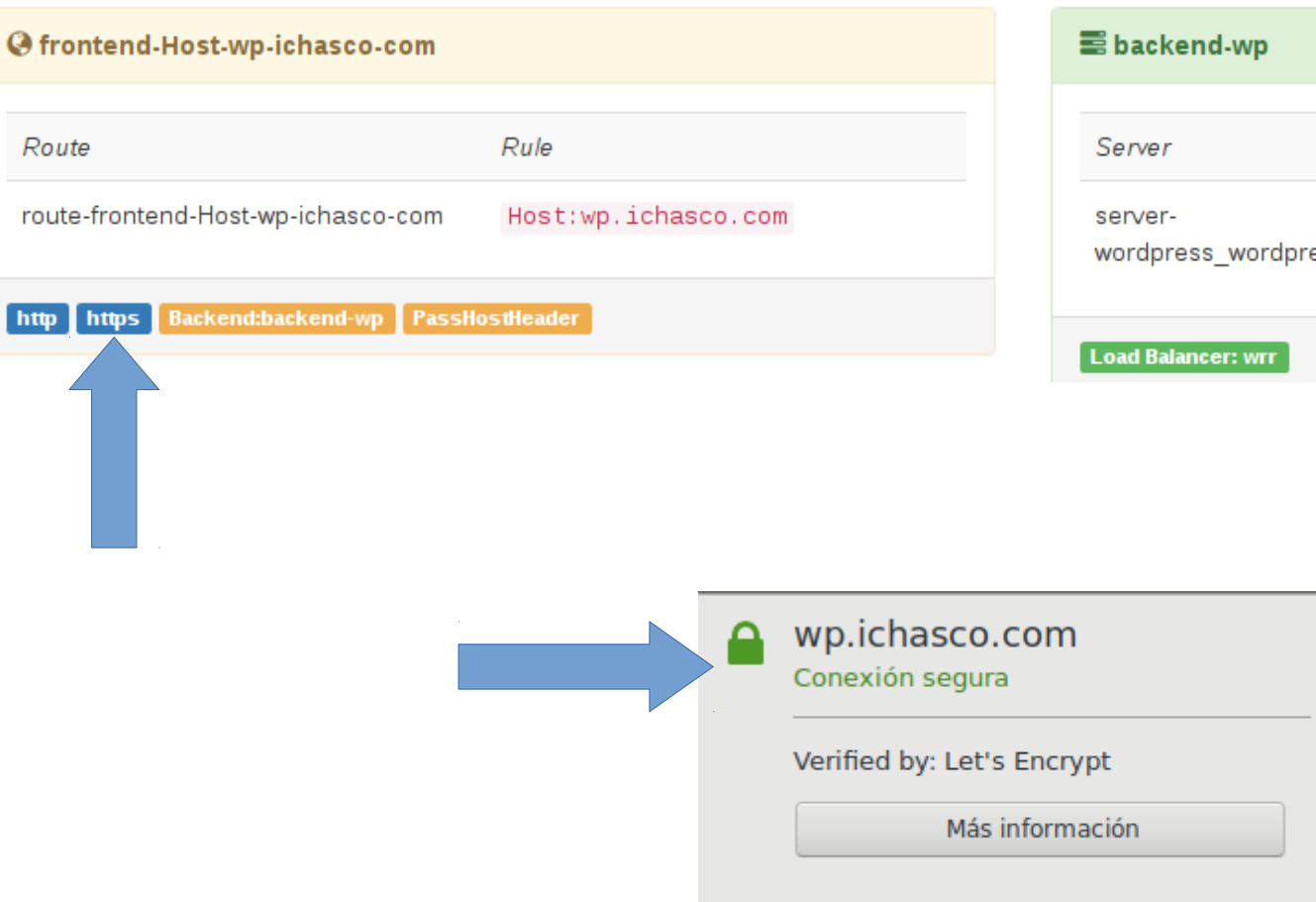

| 🖀 backend-wp                     |                          |        |
|----------------------------------|--------------------------|--------|
| Server                           | URL                      | Weight |
| server-<br>wordpress_wordpress_1 | http://172.18.0.3:<br>80 | 0      |
| Load Balancer: wrr               |                          |        |

## Escalado

### # docker-compose scale wordpress=3

| In the second second |                     |  |  |  |
|----------------------------------------------------------------------------------------------------|---------------------|--|--|--|
|                                                                                                    |                     |  |  |  |
| Route                                                                                                    | Rule                |  |  |  |
| route-frontend-Host-wp-ichasco-com                                                                                                    | Host:wp.ichasco.com |  |  |  |
| http Backend:backend-wp PassHostHeader                                                                                                    | 3                   |  |  |  |

| 🖀 backend-wp                     |                          |        |  |  |
|----------------------------------|--------------------------|--------|--|--|
|                                  |                          |        |  |  |
| Server                           | URL                      | Weight |  |  |
| server-<br>wordpress_wordpress_1 | http://172.19.0.3:<br>80 | 0      |  |  |
| server-<br>wordpress_wordpress_2 | http://172.19.0.4:<br>80 | 0      |  |  |
| server-<br>wordpress_wordpress_3 | http://172.19.0.5:<br>80 | 0      |  |  |
| Load Balancer: wrr               |                          |        |  |  |

## + Servicios

#### In the second second se

RouteRuleroute-frontend-Host-wp-ichasco.comHost:wp.ichasco.com

http Backend:backend-wp PassHostHeader

#### In the second second se

RouteRuleroute-frontend-Host-wp2-ichasco-comHost:wp2.ichasco.com

http Backend:backend-wp2 PassHostHeader

# Server URL Weight server http://172.19.0.3: 0 wordpress\_wordpress\_1 80

| ackend-wp2                             |                          |        |  |  |
|----------------------------------------|--------------------------|--------|--|--|
| Server                                 | URL                      | Weight |  |  |
| server-<br>wordpress2_wordpress2<br>_1 | http://172.19.0.4:<br>80 | 0      |  |  |
| Load Balancer: wrr                     |                          |        |  |  |

### **Bonus:** Portainer

- Interfaz UI
- Gestión de docker
  - Network
  - Volúmenes
  - CLI & Logs
  - Images

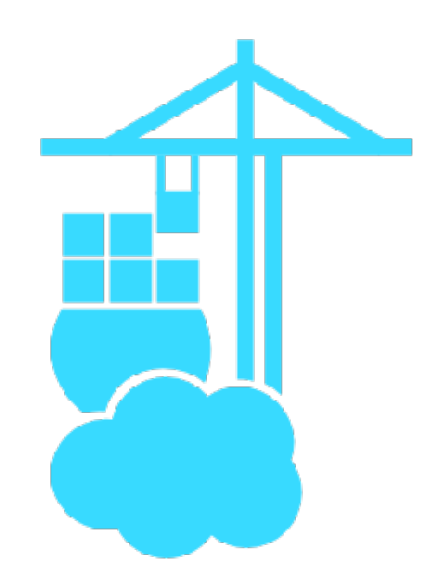

# Instalación

#### Docker-compose

| version: '3'                                           |
|--------------------------------------------------------|
| services:                                              |
| web:                                                   |
| image: portainer/portainer                             |
| restart: always                                        |
| volumes                                                |
| - \$PWD/data:/data                                     |
| <pre>- /var/run/docker.sock:/var/run/docker.sock</pre> |
| Labels:                                                |
| - 'traefik frontond rule=Hestynortainer ichasco com    |
| - 'traefik docker network=traefik'                     |
| networks:                                              |
| - traefik                                              |
|                                                        |
| networks:                                              |
| traefik:                                               |
| external:                                              |
| name: traefik                                          |

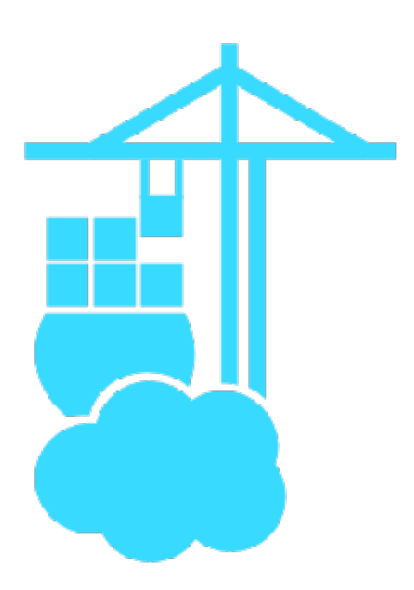

#### Link

#### Y mientras tanto en Træfik...

#### In the second second se

| Route                                         | Rule                       |
|-----------------------------------------------|----------------------------|
| route-frontend-Host-portainer-ichasco-<br>com | Host:portainer.ichasco.com |

http Backend:backend-portainer PassHostHeader

#### backend-portainer

| Server                 | URL                        | Weight |
|------------------------|----------------------------|--------|
| server-portainer_web_1 | http://172.19.0.4:<br>9000 | 0      |

#### Load Balancer: wrr

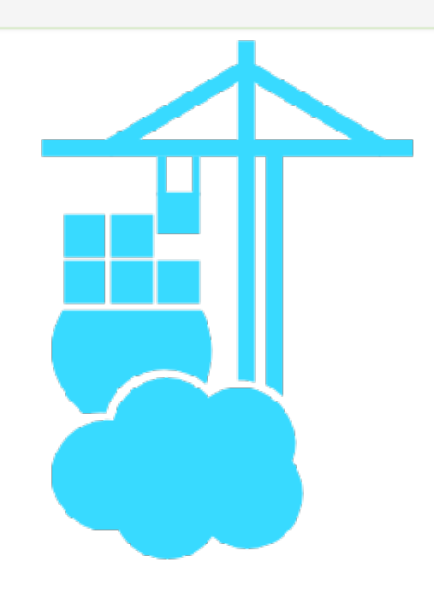

▶ Start

Stop

🕤 Kill

😂 Restart

Pause

```
Items per page: 10 🔻
```

#### Show all containers

Filter...

| State   | Name                    | Image               | IP Address | Published Ports     | Ownership |
|---------|-------------------------|---------------------|------------|---------------------|-----------|
| stopped | wordpress2_wordpress2_1 | wordpress:latest    | -          | -                   | ø public  |
| stopped | wordpress2_db2_1        | mysql:5.7           | -          | -                   | ø public  |
| running | portainer_web_1         | portainer/portainer | 172.19.0.4 | -                   | ø public  |
| running | traefik_proxy_1         | traefik             | 172.19.0.2 | C 8080:8080 C 80:80 | ø public  |
| running | wordpress_wordpress_1   | wordpress:latest    | 172.19.0.3 | -                   | ø public  |
| running | wordpress_db_1          | mysql:5.7           | 172.18.0.2 | -                   | ø public  |

+ Add container

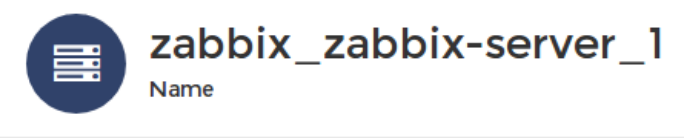

▶ Resume

🛍 Remove

📥 CPU usage 📥 Memory usage 11:33:5611:34:0311:34:1011:33:00 11:33:14 11:33:14 11:33:14 11:33:42 11:33:49 11:34:17 11:34:24 11:34:24 11:34:31 11:34:45 11:34:52 11:34:59 11:33:28 11:33:35 11:34:38 11:35:06 11:35:13 10 5 0 11:33:00 AM 11:33:14 AM 11:33:42 AM 11:33:56 AM 11:34:03 AM 11:34:17 AM 11:34:24 AM 11:34:38 AM 11:34:45 AM 11:34:52 AM 11:34:59 AM 11:35:06 AM 11:33:07 AM 11:33:21 AM 11:33:28 AM 11:33:35 AM 11:33:49 AM 11:34:10 AM 11:34:31 AM 11:35:13 AM 📥 Network usage Processes Items per page: 10 • UID PID PPID С STIME TTY TIME CMD ¥ 200 kB 100 kB 00:00:00 /bin/bash /config/b root 1447 1403 0 11:06 ? 0 B 11:33:07 AM 11:33:14 AM 11:33:35 AM 11:33:42 AM 11:33:49 AM 11:33:56 AM 11:34:10 AM 11:34:17 AM 11:34:24 AM 11:34:31 AM 11:34:45 AM 11:34:52 AM 11:34:59 AM 11:33:00 AM 11:33:21 AM 11:33:28 AM 11:34:03 AM 11:34:38 AM 11:35:06 AM 11:35:13 AM 2349 1447 0 11:08 ? 00:00:00 /usr/bin/python root /usr/bin/supervisord /etc/supervisord.cor /usr/bin/bash -c wh root 2368 2349 0 11:08 ? 00:00:00 Rx Data Tx Data sleep 3600; /usr/bin /config/init/12-xxl-p

## To be continued...

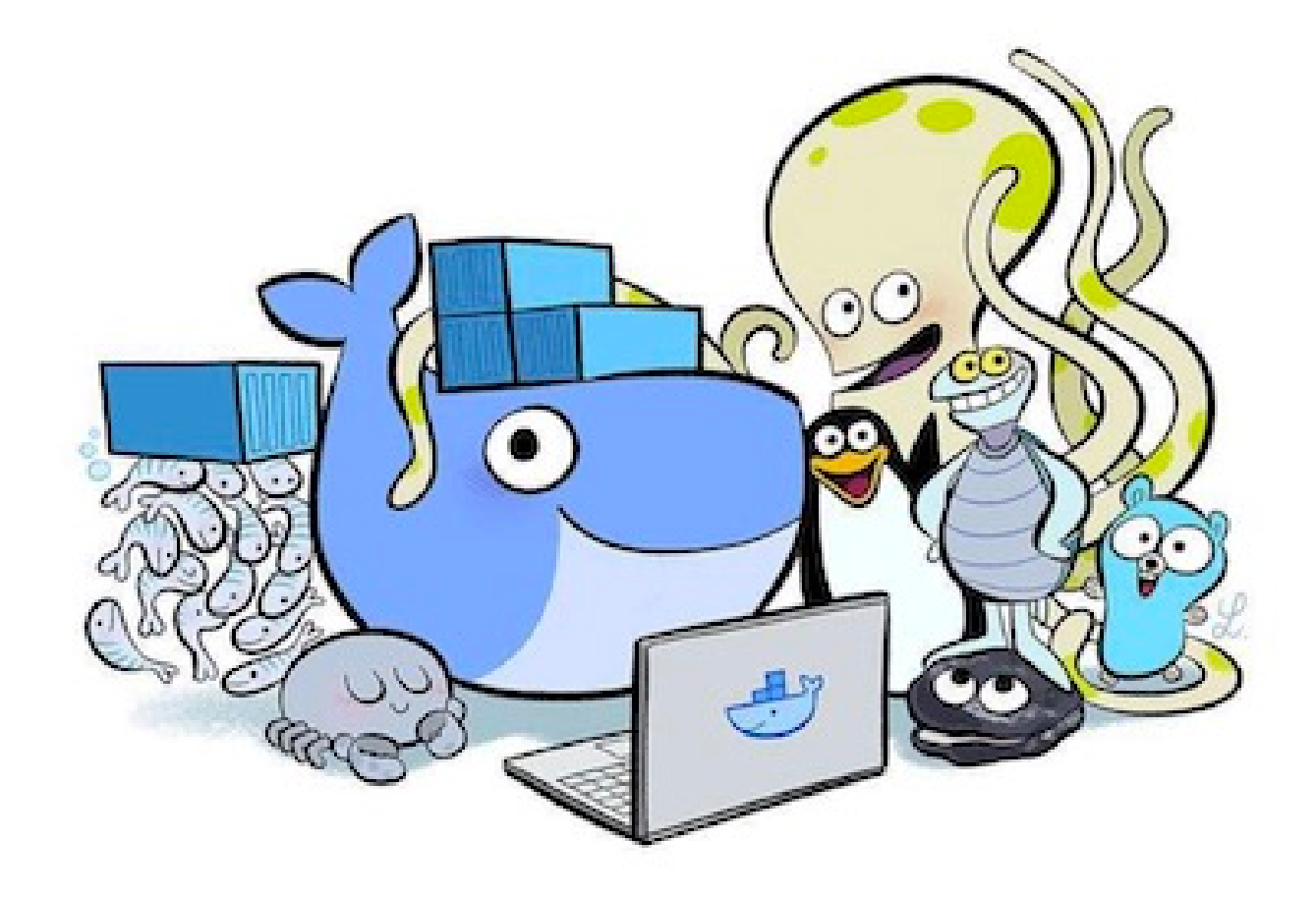

# Bibliografía

https://blog.ichasco.com

https://docs.docker.com

http://www.chris-kelly.net

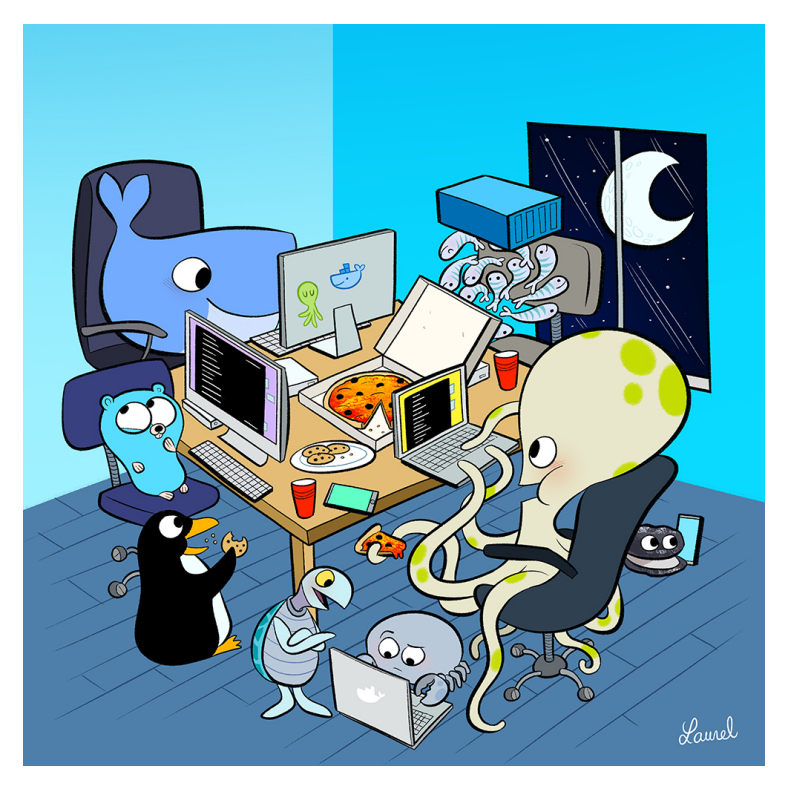